## **MyMealOrder Ordering Instructions**

This is the week view, all of the available meals and ala carte items for the week are shown. The days that are "grayed" out are past the lead time required for ordering. We've separated breakfast and lunch with a yellow color and bold line.

| my <b>mealorder</b>                                  |               |                                           | CONTACT US LOGOFF                                              |                                                                     |                                                                |
|------------------------------------------------------|---------------|-------------------------------------------|----------------------------------------------------------------|---------------------------------------------------------------------|----------------------------------------------------------------|
| Week View Month V Print Ordered Menus Print Purc     | iew Orders Ed | dit Account Help                          |                                                                | Welcome WorthTo<br>(Change Password)                                | est Worth School District 127<br>Account Balance: \$0.00       |
| •                                                    |               | Week of Septe                             | ember 7, 2015                                                  |                                                                     | Þ                                                              |
| Add/Remove Student                                   | Mon - 7       | Tue - 8                                   | Wed - 9                                                        | Thu - 10                                                            | Fri - 11                                                       |
| WORTH TEST<br>Worth School District 127<br>options 🕑 | No School     | BLUEBERRY MUFFIN<br>Meal Details          | POPTART- CINNAMON<br>FROSTED<br>Meal Details<br>Add to Cart    | BAGEL CINNAMON<br>RAISIN & SUNBUTTER<br>Meal Details<br>Add to Cart | SUPER MINI<br>CHOCOLATE DONUTS<br>Meal Details<br>Add to Cart  |
|                                                      |               | ALL AMERICAN<br>SUBMARINE<br>Meal Details | TURKEY HAM & CHEESE<br>SANDWICH<br>Meal Details<br>Add to Cart | CRISPY CHICKEN<br>RANCH WRAP<br>Meal Details<br>Add to Cart         | CHICKEN CONFETTI<br>PASTA SALAD<br>Meal Details<br>Add to Cart |

To place an order, click the Add to Cart button for a meal. When you add this meal to your cart, the button will turn Red and show Remove from Cart. This means the meal is in your cart but hasn't been purchased yet.

| my <b>mealorde</b> r                             |               |                                           | CONTACT US LOGOFF                                                |                                                                     |                                                                |
|--------------------------------------------------|---------------|-------------------------------------------|------------------------------------------------------------------|---------------------------------------------------------------------|----------------------------------------------------------------|
| Week View Month V Print Ordered Menus Print Pure | fiew Orders E | dit Account Help                          |                                                                  | Welcome WorthTe<br>(Change Password)                                | est Worth School District 127<br>Account Balance: \$0.00       |
| •                                                |               | Week of Sept                              | ember 7, 2015                                                    |                                                                     | Þ                                                              |
| Add/Remove Student                               | Mon - 7       | Tue - 8                                   | Wed - 9                                                          | Thu - 10                                                            | Fri - 11                                                       |
| WORTH TEST<br>Worth School District 127          | No School     | BLUEBERRY MUFFIN<br>Meal Details          | POPTART- CINNAMON<br>FROSTED<br>Meal Details<br>Remove from Cart | BAGEL CINNAMON<br>RAISIN & SUNBUTTER<br>Meal Details<br>Add to Cart | SUPER MINI<br>CHOCOLATE DONUTS<br>Meal Details<br>Add to Cart  |
|                                                  |               | ALL AMERICAN<br>SUBMARINE<br>Meal Details | TURKEY HAM & CHEESE<br>SANDWICH<br>Meal Details<br>Add to Cart   | CRISPY CHICKEN<br>RANCH WRAP<br>Meal Details<br>Add to Cart         | CHICKEN CONFETTI<br>PASTA SALAD<br>Meal Details<br>Add to Cart |

You can move to the next or previous week by clicking the white arrows. **Once you have added all of your meals and/or items to your cart, click the green View Cart button.** The window will slide open to show all of your meals/items that are in your cart. You can remove items from your cart by clicking the X in the View Cart window or by clicking the Red Remove from Cart button. Once you are ready to complete the checkout process, click the Checkout button.

| Week View Month V                                    | iew Orders E | dit Account Help                                                              |                                                                                                    | (Change Password)                                                                                                    |                                                                                      | myMealOrder<br>Date Qty                                                                           | Price            |
|------------------------------------------------------|--------------|-------------------------------------------------------------------------------|----------------------------------------------------------------------------------------------------|----------------------------------------------------------------------------------------------------|--------------------------------------------------------------------------------------|---------------------------------------------------------------------------------------------------|------------------|
| Add/Remove Student                                   | Mon - 7      | Week of Septe                                                                 | ember 7, 2015<br>Wed - 9                                                                                                    | Thu - 10                                                                                                    | View Ca                                                                              | Worth<br>Wednesday x1<br>September 9<br>POPTART- CINNAMON F                                       | \$ 0.00 C        |
| NORTH TEST<br>Vorth School District 127<br>options ⊙ | No School    | BLUEBERRY MUFFIN<br>Meal Details<br>ALL AMERICAN<br>SUBMARINE<br>Meal Details | POPTART- CINNAMON<br>FROSTED<br>Meal Details<br>Remove from Cart<br>TURKEY HAM & CHEESE<br>SANDWICH<br>Meal Details<br>Add to Cart | BAGEL CINNAMON<br>RAISIN & SUNBUTTER<br>Meal Details<br>Add to Cart<br>CRISPY CHICKEN<br>RANCH WRAP<br>Meal Details<br>Add to Cart | SUPER<br>CHOCOLATI<br>Meal Dr<br>Add to<br>CHICKEN C<br>PASTA S<br>Meal Dr<br>Add to | Popter- Linnamon wg 2<br>Tuesday x<br>September 15<br>Lunch Milk Choices<br>1 Milk-Choc. Fat Free | \$ 0.00 <b>6</b> |

A summary screen of your order will be displayed. You can remove items from your order from this screen by clicking the X if needed. If you are satisfied with your order, click the Place Order button. If you do not Checkout and click Place Order, your order will not be received by the school, it's merely sitting in your cart.

| my <b>mealorder</b>                                                         |                                                 | CONTACT US LOGOFF                                                                        |
|-----------------------------------------------------------------------------|-------------------------------------------------|------------------------------------------------------------------------------------------|
| Week View Month View                                                        | ew Orders Edit Account Help                     | Welcome WorthTest Worth School District 127<br>(Change Password) Account Balance: \$0.00 |
| Checkout<br>Worth<br>Wednesday<br>September 9 x1<br>POPTART- CINNAMON FROST | ✿ \$ 0.00                                       |                                                                                          |
| Poptart- Cinnamon Wg 2 Pack                                                 |                                                 |                                                                                          |
| Tuesday<br>September 15 x<br><b>Lunch Milk Choices</b>                      | <b>©</b> \$ 0.00                                |                                                                                          |
| 1 Milk-Choc. Fat Free                                                       |                                                 |                                                                                          |
| Sub Total                                                                   | \$0.00                                          |                                                                                          |
| Amount Due                                                                  | \$0.00                                          |                                                                                          |
| Credit Card Fee*                                                            | \$0.00                                          |                                                                                          |
| <sup>7</sup> Convenience fees are informational or                          | nly. Fees will be recalculated during checkout. |                                                                                          |
| Place Order Empty Car                                                       | t                                               |                                                                                          |

If you click Place Order and receive this Confirm Navigation pop up, you need to click the "Leave this Page" button.

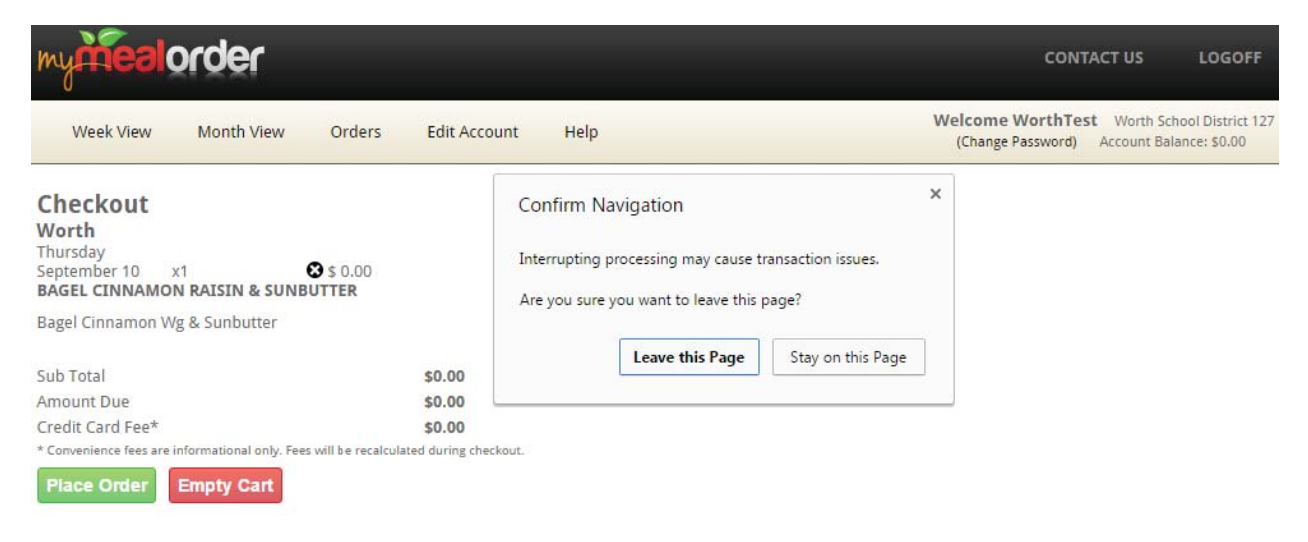

After you click Place Order or Leave this Page, you will be given the Transaction Complete screen. This completes the transaction and you will receive an email receipt of your order.

| my mealorder contact us |               |                         |                  |                             |                                                          |                                      |  |
|-------------------------|---------------|-------------------------|------------------|-----------------------------|----------------------------------------------------------|--------------------------------------|--|
| Week Vie                | w Month View  | Orders                  | Edit Account     | Help                        | Welcome WorthTest Worth S<br>(Change Password) Account B | chool District 127<br>alance: \$0.00 |  |
| <b>Trar</b><br>Refere   | ISACTION COMP | lete!<br>nt Type: Accou | int/Card Number: | Total:                      |                                                          |                                      |  |
| Stud                    | lent Mei      | al Date                 | Status           | Meal                        | Price                                                    |                                      |  |
| World                   | h Test 09/    | 09/15                   | Purchased        | Poptart- Cinnamon Wg 2 Pack | 0.00                                                     | Details                              |  |
| World                   | h Test 09/    | 15/15                   | Purchased        | Milk,Choc. Fat Free         | 0.00                                                     | Details                              |  |

Once the checkout process is complete, you will see in the Week or Month View that your meals now show an orange "Purchased: Cancel" button. This means the meal/item has been purchased. If you need to cancel it and you are within the lead time window, click this button to cancel the order. Your account will be credited in MyMealOrder.

| nymealorder                                          | •              |                                           | CONTACT US LOGOFF                                                 |                                                                     |                                                                |
|------------------------------------------------------|----------------|-------------------------------------------|-------------------------------------------------------------------|---------------------------------------------------------------------|----------------------------------------------------------------|
| Week View Month V Print Ordered Menus Print Pure     | fiew Orders Ec | lit Account Help                          |                                                                   | Welcome WorthTe<br>(Change Password)                                | est Worth School District 127<br>Account Balance: \$0.00       |
| <                                                    |                | Week of Septe                             | ember 7, 2015                                                     |                                                                     |                                                                |
| Add/Remove Student                                   | Mon - 7        | Tue - 8                                   | Wed - 9                                                           | Thu - 10                                                            | Fri - 11                                                       |
| WORTH TEST<br>Worth School District 127<br>options @ | No School      | BLUEBERRY MUFFIN                          | POPTART- CINNAMON<br>FROSTED<br>Meal Details<br>Purchased: Cancel | BAGEL CINNAMON<br>RAISIN & SUNBUTTER<br>Meal Details<br>Add to Cart | SUPER MINI<br>CHOCOLATE DONUTS<br>Meal Details<br>Add to Cart  |
|                                                      |                | ALL AMERICAN<br>SUBMARINE<br>Ment Details | TURKEY HAM & CHEESE<br>SANDWICH<br>Meal Details<br>Add to Cart    | CRISPY CHICKEN<br>RANCH WRAP<br>Meal Details<br>Add to Cart         | CHICKEN CONFETTI<br>PASTA SALAD<br>Meal Details<br>Add to Cart |

You can click on the Orders link to see a list of Purchased and Refunded orders. Orders listed as Purchased means the checkout process was completed and they will show on the reports at the school. Orders listed as Refunded means they were purchased but the order was cancelled either by you (clicking the orange "Purchased: Cancel" button within the lead time window) or by an Administrator for one reason or another.

If you don't see your meals/items under the Order link, please check your cart to see if the items are still in your cart and complete the checkout process.

| mymealo    | rder              | CONTACT US LOGOFF |                               |                                                                                          |
|------------|-------------------|-------------------|-------------------------------|------------------------------------------------------------------------------------------|
| Week View  | Month View Orders | Edit Account      | Help                          | Welcome WorthTest Worth School District 127<br>(Change Password) Account Balance: \$0.00 |
| Student    | Meal Date         | Status            | Meal                          | Price                                                                                    |
| Worth Test | 09/09/15          | Purchased         | Poptart- Cinnamon Wg 2 Pack   | 0.00 <u>Details</u>                                                                      |
| Worth Test | 09/10/15          | Refunded          | Bagel Cinnamon Wg & Sunbutter | 0.00 <u>Details</u>                                                                      |
| Worth Test | 09/15/15          | Purchased         | Milk,Choc. Fat Free           | 0.00 <u>Details</u>                                                                      |

You can also click the Print Purchased Menus link at the top to see a calendar view of the meals/items you have purchased.